## **Mengirim tujuan via Bluetooth**

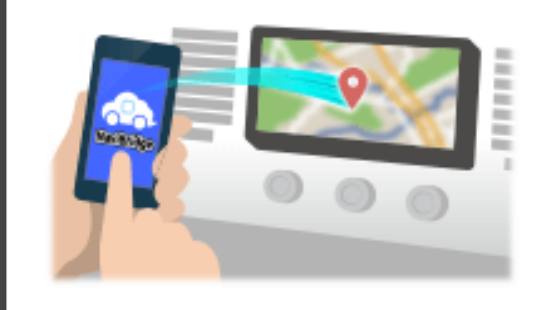

Untuk mengirim titik yang dipilih oleh NaviCon ke sistem navigasi mobil melalui Bluetooth, Anda perlu menyiapkan memasangkan antara smartphone dan sistem navigasi mobil. Pairing menentukan kombinasi perangkat yang terhubung (Pair). Halaman-halaman berikut memperkenalkan prosedur khusus.

\*Rincian layar dan desain mungkin berbeda dari produk yang sebenarnya.

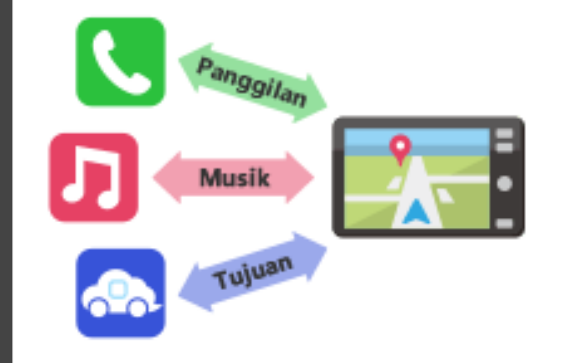

Ada jenis koneksi Bluetooth disebut "Profil" yang mengharuskan pasangan untuk setiap tujuan.

yang khas untuk telepon (HFP) dan untuk pemutaran musik (A2DP), tetapi untuk NaviBridge untuk mengirim tujuan, Anda perlu sepasang untuk komunikasi data (SPP)

Beberapa sistem navigasi mobil melakukan beberapa pasangan pada saat yang sama.

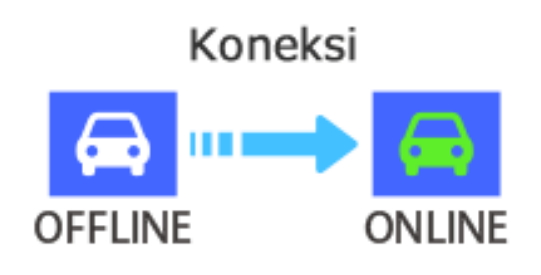

Setelah pasangan selesai, koneksi secara otomatis membuat waktu berikutnya.

Ketika NaviBridge terhubung ke sistem navigasi mobil, indikator di bagian kanan bawah layar peta perubahan menjadi hijau "ONLINE".

\*Dalam beberapa kasus yang jarang terjadi, informasi tentang pasangan mungkin hilang tergantung pada situasi penggunaan. Dalam hal ini, menghapus entri dari kedua navigasi smartphone dan mobil Anda dan mencoba memasangkan lagi.

## Navigasi mobil

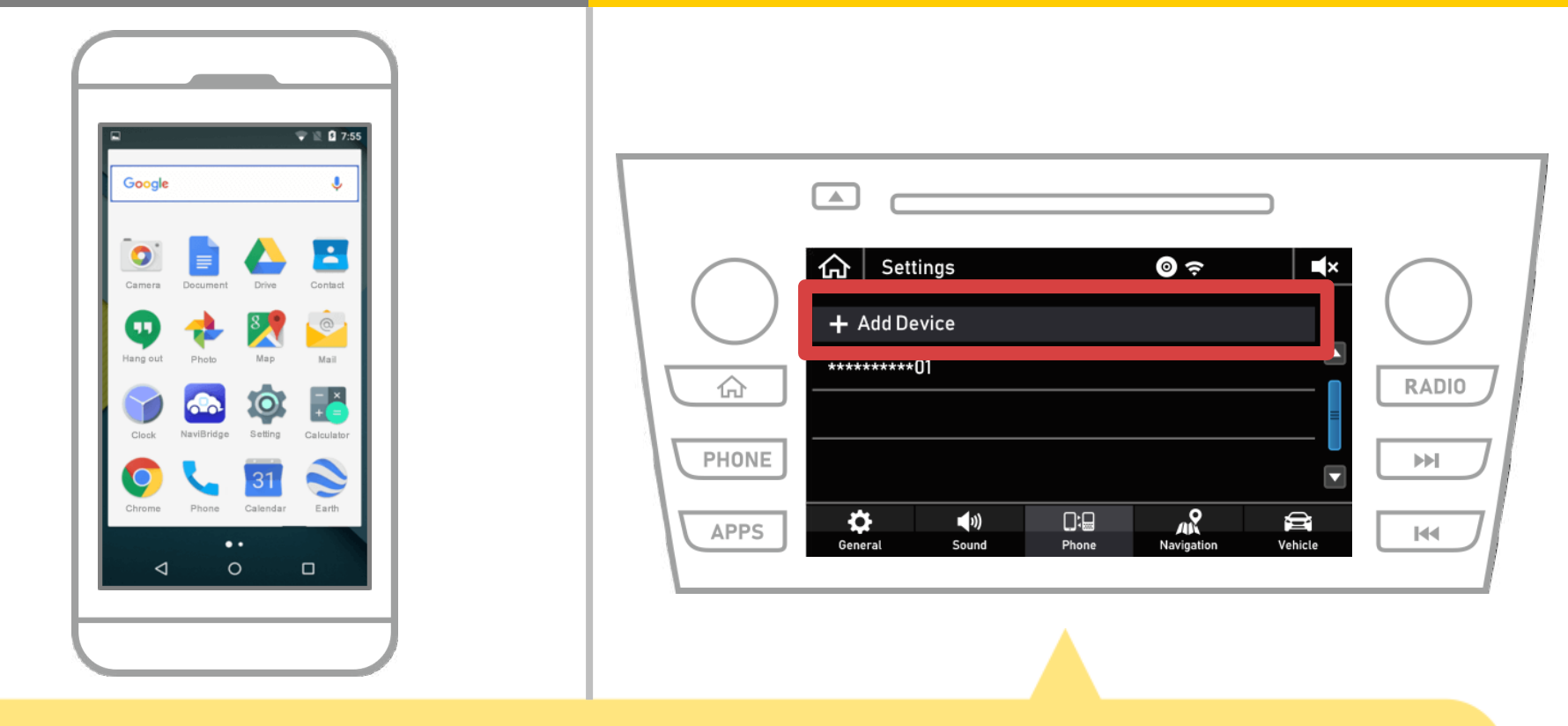

Pilih "  $\bigcirc$  "  $\rightarrow$  "Settings"  $\rightarrow$  "Telepon"  $\rightarrow$  "Add Device".

## Navigasi mobil

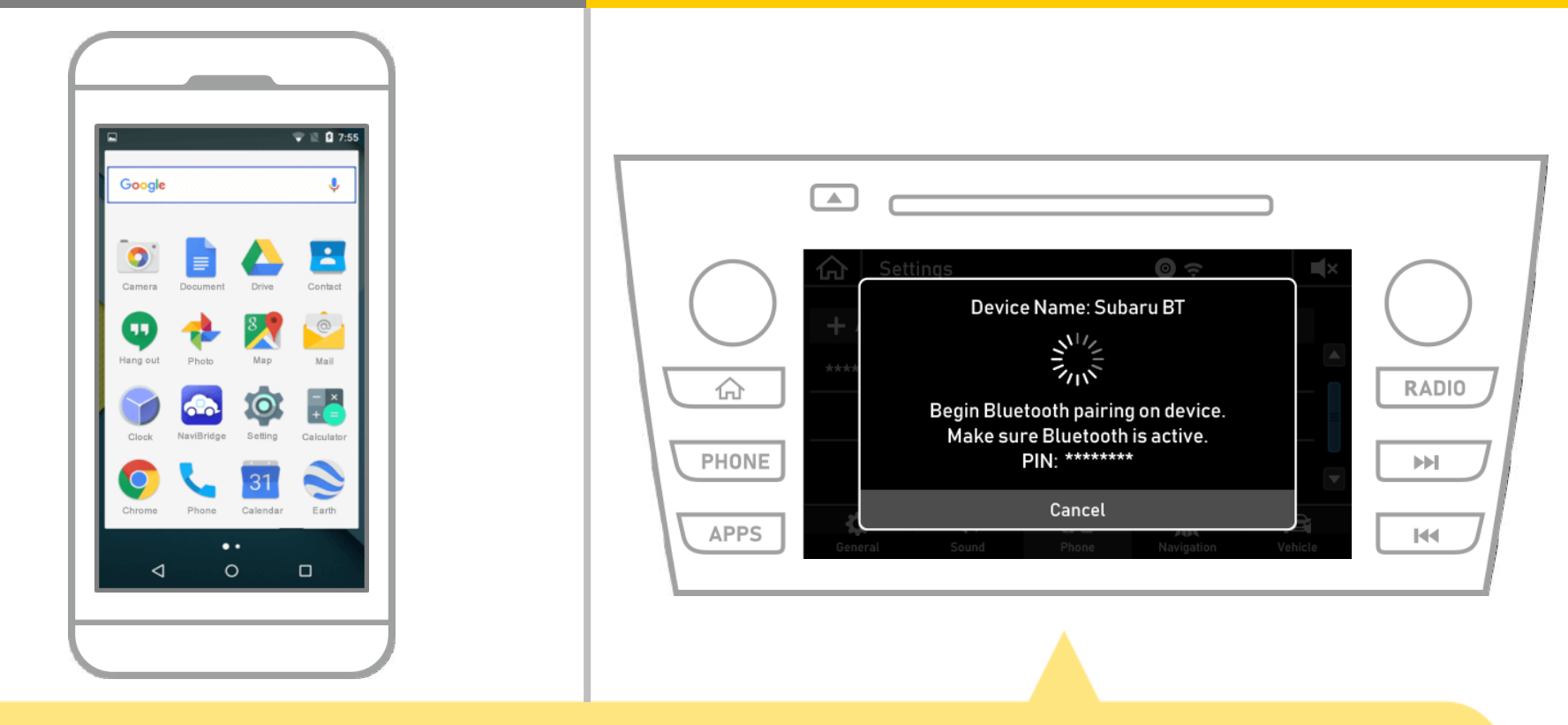

Ketika layar ini ditampilkan, mendaftar untuk Bluetooth dari ponsel cerdas Anda.

# Navigasi mobil

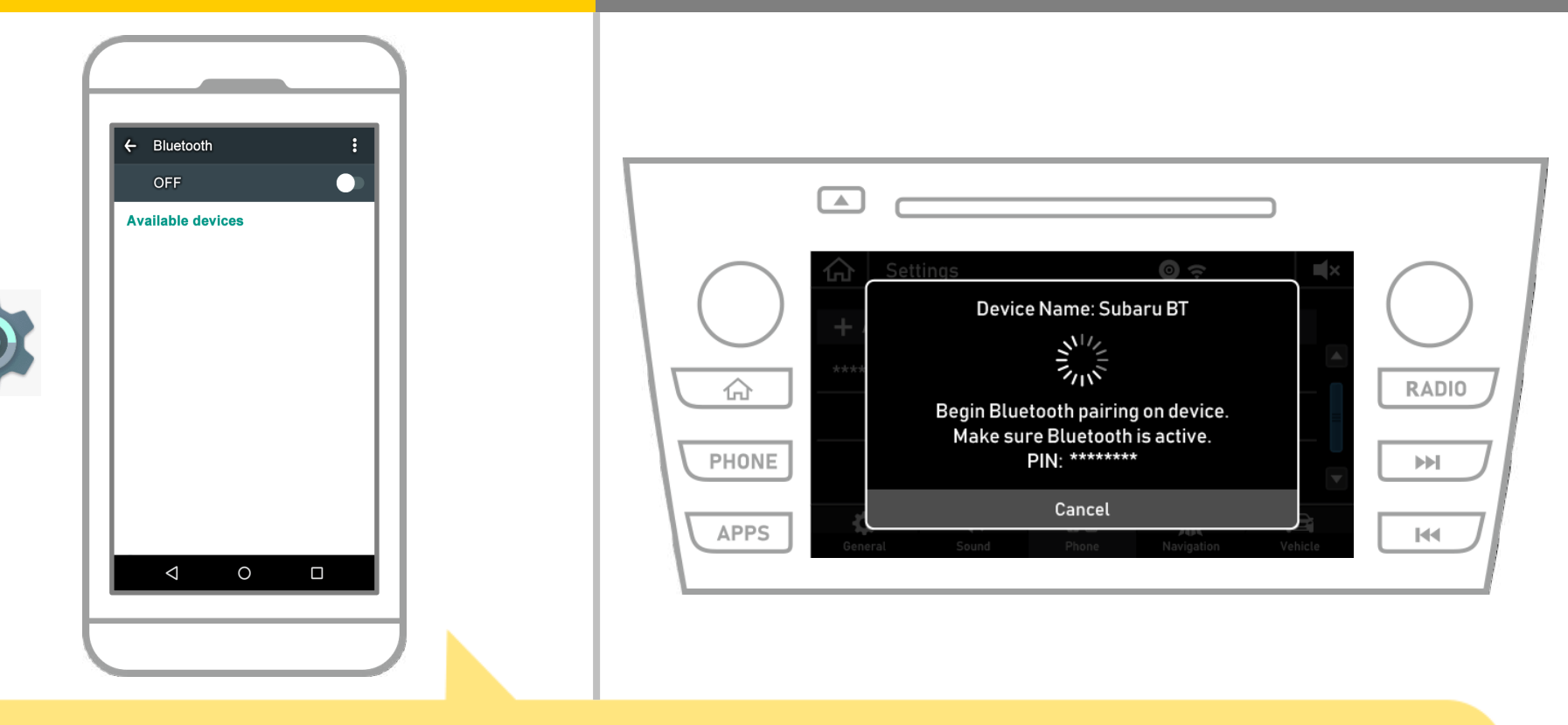

Dari layar utama Android, tekan "Settings"  $\rightarrow$  "Bluetooth" untuk menampilkan layar Bluetooth pengaturan.

# Navigasi mobil

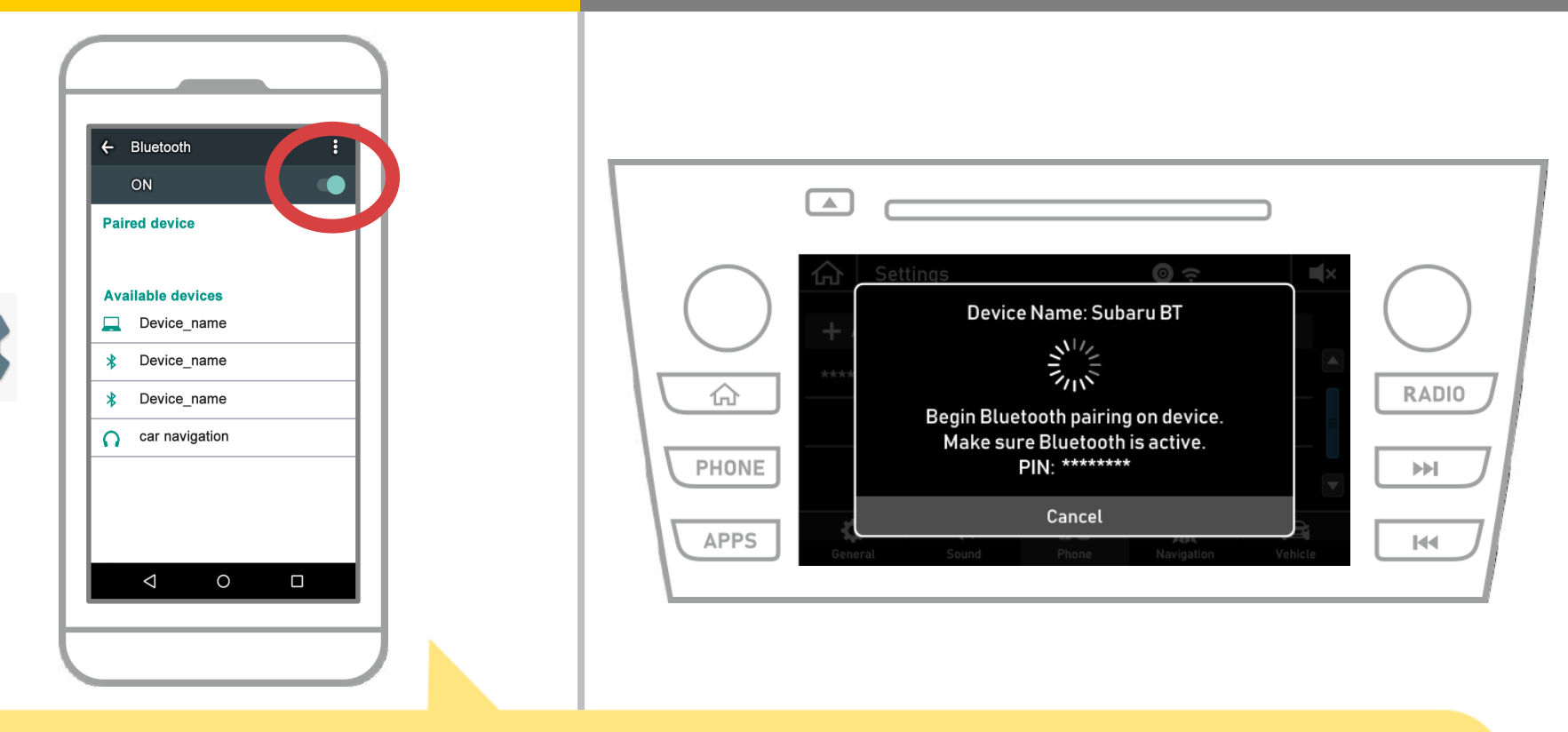

Jika Bluetooth mati, hidupkan.

Jika nama navigasi mobil tidak ditampilkan, pilih "Update" dari menu di bagian atas kanan layar.

# Navigasi mobil

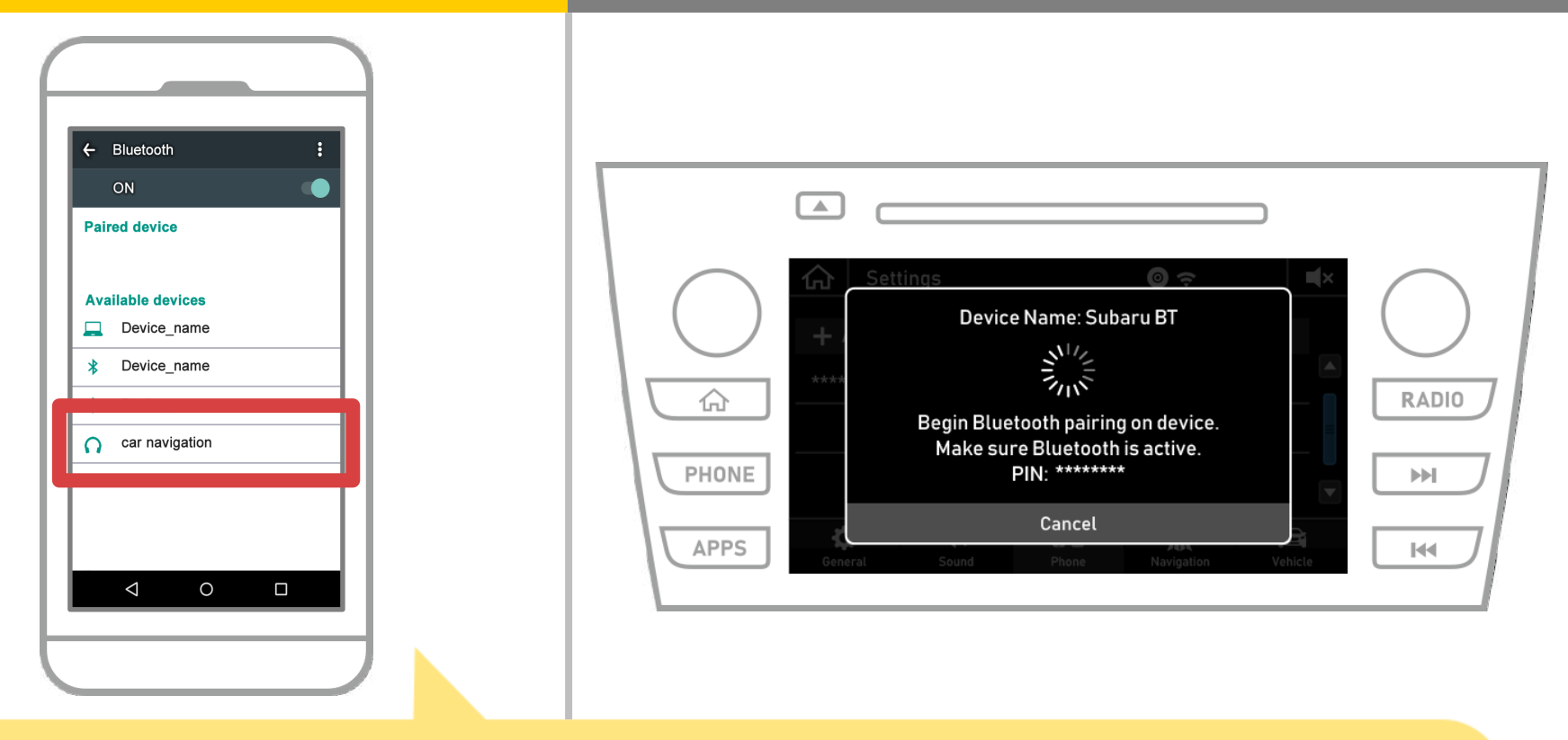

Pilih nama perangkat (Navigasi Mobil dalam kasus ini).
\* The berbeda nama perangkat tergantung pada sistem navigasi mobil, jadi silakan periksa instruksi manual.

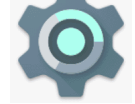

## Navigasi mobil

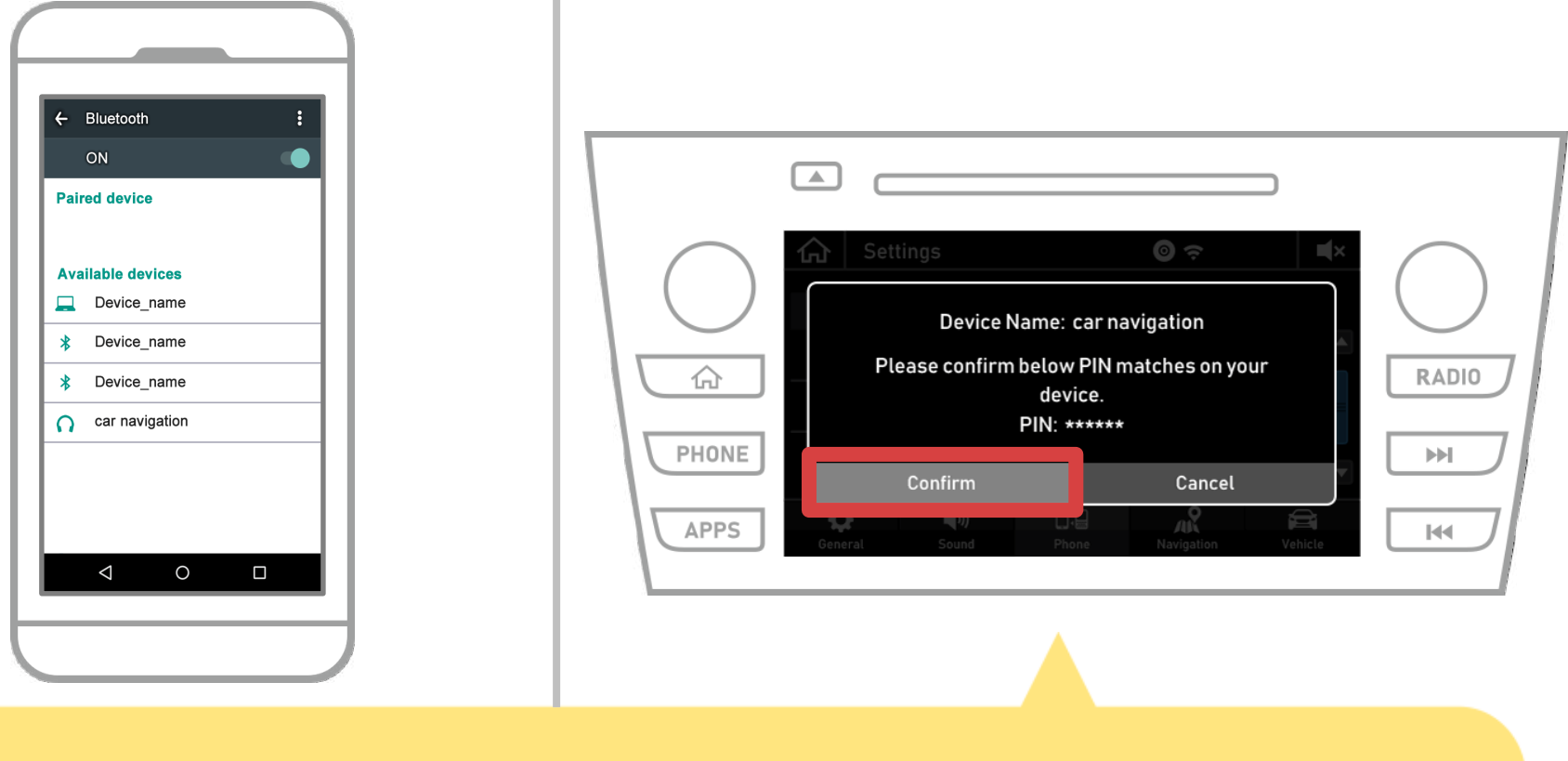

#### Pilih "Confirm".

# Navigasi mobil

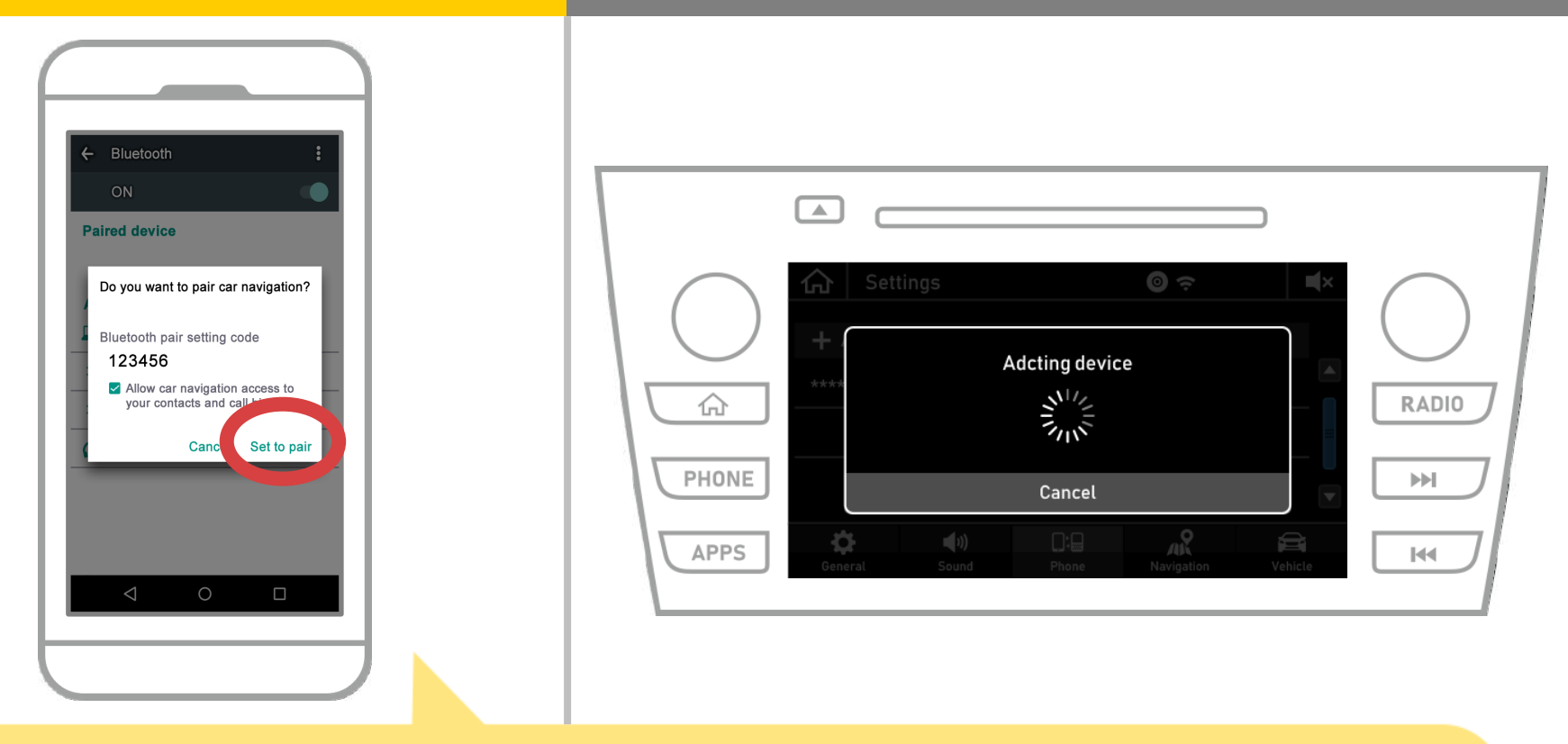

Sebuah Bluetooth pasangan permintaan akan ditampilkan, jadi klik "Pair".

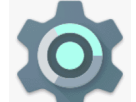

## Navigasi mobil

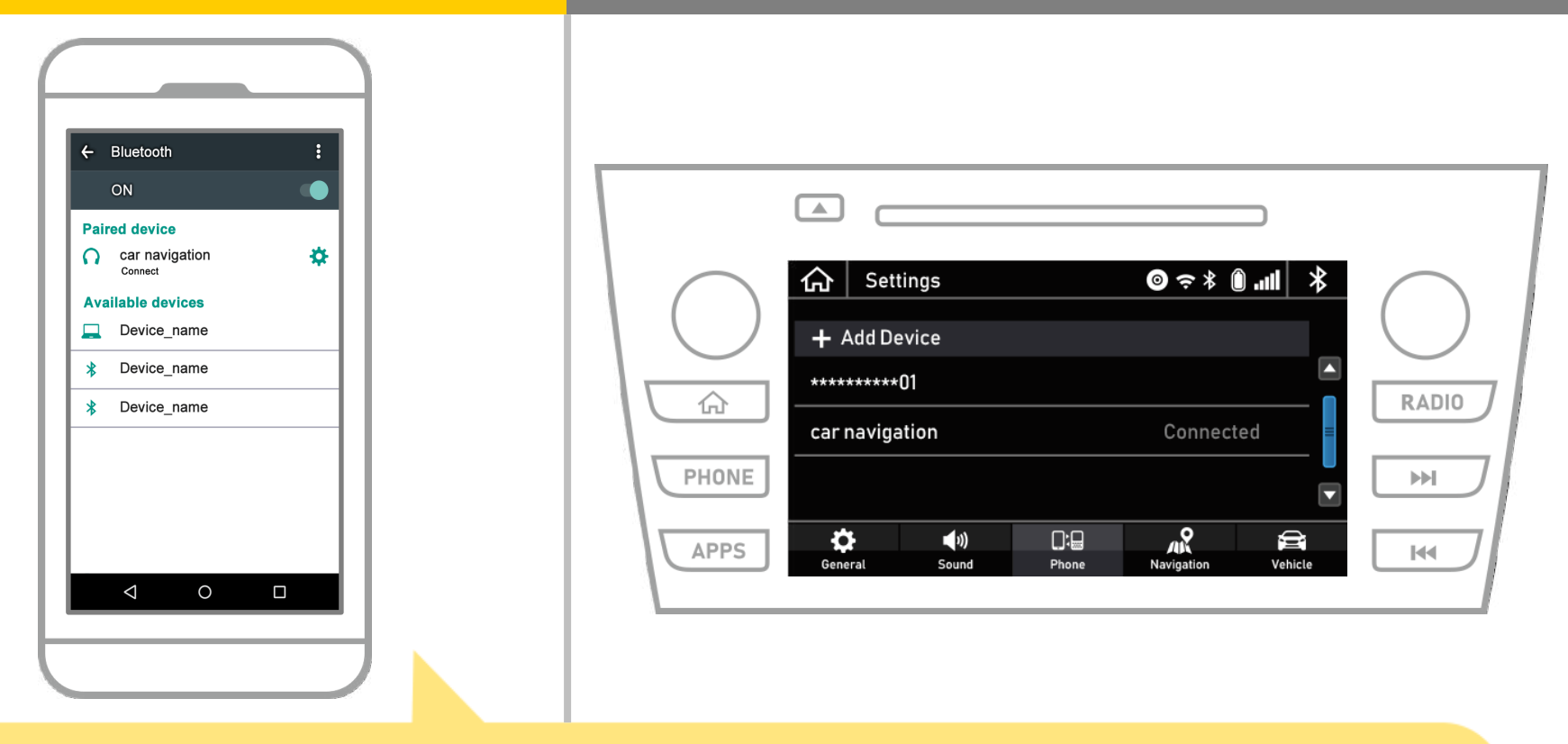

Ini melengkapi pasangan dari sistem navigasi smartphone dan mobil. Setelah itu, pilih navigasi mobil di NaviBridge.

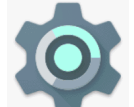

# Navigasi mobil

| Connection destination setting                                                               |                                                                                                    |                                                                                                    |
|----------------------------------------------------------------------------------------------|----------------------------------------------------------------------------------------------------|----------------------------------------------------------------------------------------------------|
| If it is not in the list, press 'Device detection' and add the device on the setting screen. |                                                                                                    |                                                                                                    |
|                                                                                              | Image: Constraint of the sector of the sector of the s | $\bigcirc$                                                                                                    |
|                                                                                              | **************************************                                                                                                    | RADIO                                                                                                    |
|                                                                                              | Car navigation Connected                                                                                                    | Image: Notest and the second second s |
| Done Device Help                                                                             | APPS<br>General Sound Phone Navigation Vehicle                                                                                                    | H                                                                                                    |
|                                                                                              | \                                                                                                    | /                                                                                                    |

Mulai NaviBridge. Sistem navigasi mobil Anda dipasangkan akan ditampilkan. Pilih dan tekan "Selesai".

Jika layar ini tidak muncul secara otomatis ketika Anda mulai NaviBridge, ikuti langkah-langkah di bawah ini.

# Navigasi mobil

| User Support                                                                                                |                          |                    |
|----------------------------------------------------------------------------------------------------|--------------------------|--------------------|
| Connect to Navigation                                                                                       |                          |                    |
| Imput Service Code     T E IT F       Imput Service Code     T E IT F       Imput Service Code     T E IT F | Settings                 |                    |
| Tell others about this a                                                                                    | + Add Device             |                    |
| Information<br>Terms of Use                                                                                 | car navigation           | Connected          |
| License Info Version 6.00 Google                                                                            |                          |                    |
|                                                                                                    | APPS General Sound Phone | Navigation Vehicle |
|                                                                                                    |                          |                    |

Mulai NaviBridge dan pilih "Settings" dari menu di sebelah kiri atas.

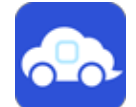

# Navigasi mobil

| < Setting                                                                                                    |                       |                          |
|----------------------------------------------------------------------------------------------------|-----------------------|--------------------------|
| Straight line distance display                                                                                                    |                       |                          |
| the straight line distance from the current location is<br>displayed.                                                                    |                       |                          |
| Zoom scroll<br>When 'Zoom Scroll' is turned on, when you press and<br>hold the map of NaviCon, the map is moved and                      | Settings              | <b>\$      () \$ ≎ ©</b> |
| reduced. Navigation connection                                                                                                    | + Add Device          |                          |
| Bluetooth                                                                                                    | *******************01 |                          |
| Connection destination setting<br>Select the car navigation system to connect.                                                           | car navigation        | Connected                |
|                                                                                                    | PHONE                 |                          |
| If the connection with the car navigation system is<br>unstable, switch to 2-4.<br>If it is turned on, it may take some time to connect. |                       |                          |
|                                                                                                    | APPS General Sound    | Phone Navigation Vehicle |
| 4 0 0                                                                                                    |                       |                          |
|                                                                                                    |                       |                          |

Tekan "Pilih Navigasi Unit" di bagian bawah layar pengaturan. Layar yang sama seperti halaman 9 akan ditampilkan, jadi pilih sistem navigasi mobil.

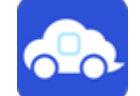

# Navigasi mobil

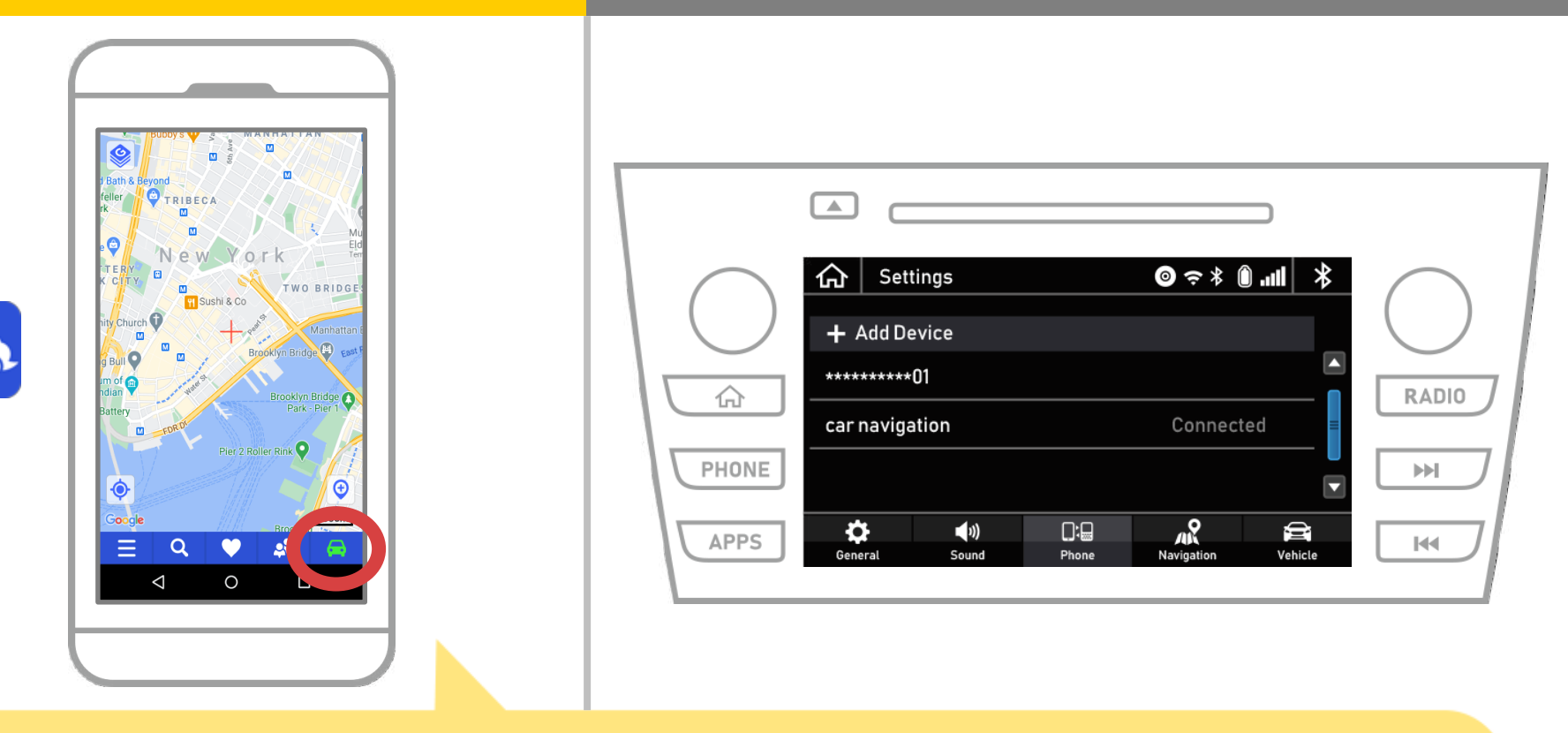

Ketika tampilan status di kanan bawah layar peta NaviBridge ternyata ONLINE, hubungan antara NaviBridge dan sistem navigasi mobil selesai.

#### Jika Anda mengalami kesulitan menghubungkan ke system navigasi mobil ...

OFFLINE

- Saya mencoba memasangkan dalam prosedur di atas, tapi aku tidak bisa terhubung.
- Setelah upgrade NaviBridge, saya tidak lagi bisa connect.
- Setelah OS smartphone memperbarui, saya tidak bisa lagi connect.
- Setelah mengubah smartphone ke yang baru, saya tidak lagi dapat terhubung.
- Ketika saya menghubungkan kabel USB, NaviBridge berbalik OFFLINE.
- Aku tidak tahu mengapa, tapi tiba-tiba saya tidak dapat terhubung.

Jika Anda mengalami kesulitan menghubungkan, kami menyediakan Q & A. Silakan lihat ini.

https://www.denso.com/global/en/contact-us/navibridge/